#### How to install mToken driver on windows system PPT

- **1.** Connect mToken to computer
- 2. Go to my computer or This pc
- 3. Open token driver i.e. CryptoID\_Setup
- 4. Run CryptoID\_Setup

|                                     |                                                           |                                      |                                  |                     |         | × |
|-------------------------------------|-----------------------------------------------------------|--------------------------------------|----------------------------------|---------------------|---------|---|
| Compu                               | iter 🕨 CD Drive (G:) CryptoID_Setup                       |                                      | 🕶 🍫 Search CD 🛛                  | Drive (G:) Cryptoll | D_Setup | P |
| Organize 🔻 🛛 Burn to                | disc                                                      |                                      |                                  |                     |         | 0 |
| Desktop                             | Name<br>Files Currently on the Disc (3)                   | Date modified                        | Туре                             | Size                |         |   |
| Eibraries                           | AutoRun AUTORUN                                           | 23/02/2017 12:30<br>23/01/2018 02:57 | Application<br>Setup Information | 133 KB<br>1 KB      |         |   |
| Documents Music Fictures Videos     | 過 CryptoID_Setup                                          | 04/04/2018 10:39                     | Application                      | 1,820 KB            |         |   |
| Local Disk (C:)<br>D (D:)<br>E (E:) |                                                           |                                      |                                  |                     |         |   |
| CD Drive (G:) Cry                   |                                                           |                                      |                                  |                     |         |   |
| CryptoID_S<br>Application           | ietup Date modified: 04/04/2018 10:39 AM<br>Size: 1.77 MB | Date created: 04/04/2018 10          | ):39 AM                          |                     |         |   |

### 5. Click on next

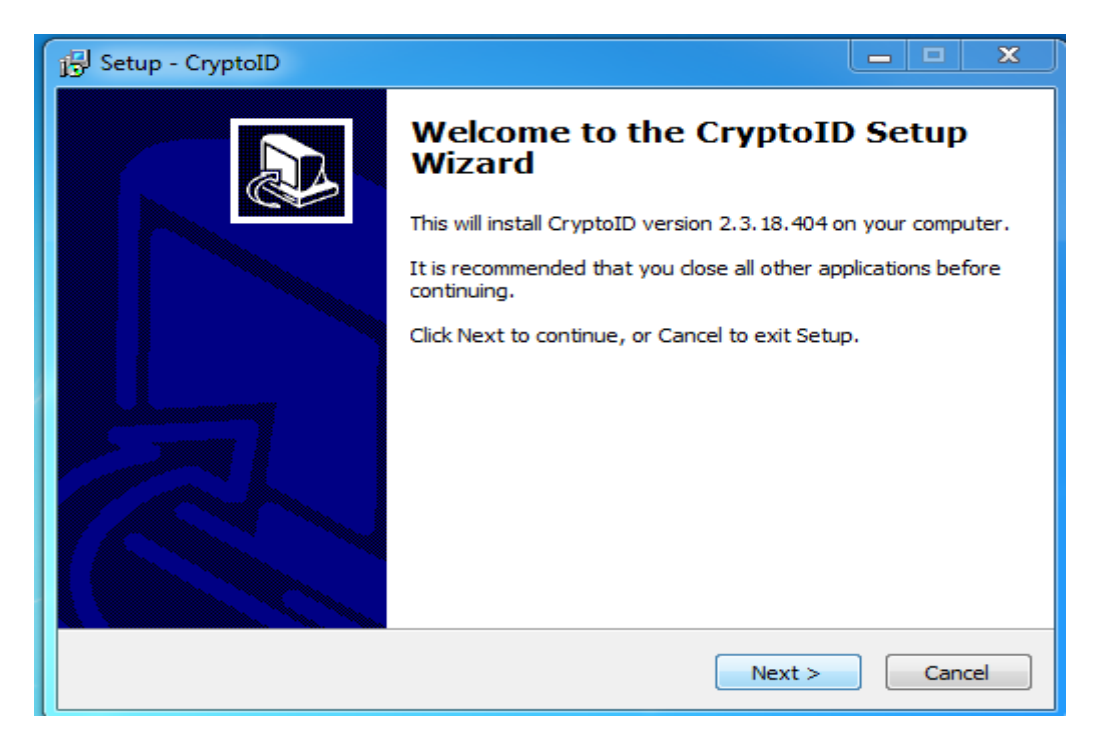

| j릴 Setup - CryptoID                                                           | _ <b>D</b> X |
|-------------------------------------------------------------------------------|--------------|
| Select Destination Location<br>Where should CryptoID be installed?            |              |
| Setup will install CryptoID into the following folder.                        |              |
| To continue, click Next. If you would like to select a different folder, clic | k Browse.    |
| C:\Program Files (x86)\CryptoID                                               | Browse       |
| At least 4.4 MB of free disk space is required.                               |              |
| < Back Next >                                                                 | Cancel       |

| j Setup - CryptoID                                                                                                    |                  |       | x   |
|----------------------------------------------------------------------------------------------------|------------------|-------|-----|
| Select Start Menu Folder<br>Where should Setup place the program's shortcuts?                                                                        |                  | 6     |     |
| Setup will create the program's shortcuts in the following Start M<br>To continue, dick Next, If you would like to select a different folder, dick l | enu fo<br>Browse | lder. |     |
| CryptoID                                                                                                    | Brows            | se    | ]   |
| < Back Next >                                                                                                    |                  | Can   | cel |

# 6. Click on Install

| 🔁 Setup - CryptoID                                                                                              |       |  |  |  |  |
|----------------------------------------------------------------------------------------------------|-------|--|--|--|--|
| Ready to Install<br>Setup is now ready to begin installing CryptoID on your computer.                           |       |  |  |  |  |
| Click Install to continue with the installation, or click Back if you want to review or<br>change any settings. |       |  |  |  |  |
| Destination location:<br>C: \Program Files (x86) \CryptoID                                                      | ^     |  |  |  |  |
| Start Menu folder:<br>CryptoID                                                                                  |       |  |  |  |  |
| Additional tasks:<br>Additional shortcuts:<br>Create a desktop shortcut                                         |       |  |  |  |  |
| 4                                                                                                    | Ŧ     |  |  |  |  |
| < Back Install Ca                                                                                               | ancel |  |  |  |  |

| 🚰 Setup - CryptoID 📃 🗆 🗙                                                  |        |  |  |
|---------------------------------------------------------------------------|--------|--|--|
| Installing<br>Please wait while Setup installs CryptoID on your computer. |        |  |  |
| Extracting files                                                          |        |  |  |
|                                                                           |        |  |  |
|                                                                           |        |  |  |
|                                                                           |        |  |  |
|                                                                           |        |  |  |
|                                                                           |        |  |  |
|                                                                           | Cancel |  |  |

## 7. Click again Install

|   | engrennes. |                                                                                                    |                        |            |  |
|---|------------|----------------------------------------------------------------------------------------------------|------------------------|------------|--|
|   |            | B Setup - CryptoID                                                                                  |                        |            |  |
|   |            | Installing<br>Please wait while Setup installs CryptoID on your computer.                           |                        |            |  |
|   | PDF        | Extracting files                                                                                    |                        |            |  |
|   | BOQ0711    |                                                                                                    |                        |            |  |
|   | ∓ Wind     | ows Security                                                                                        |                        | <b></b>    |  |
|   | Would      | l you like to install this device software?                                                         |                        |            |  |
|   |            | Publisher: Beijing Century Longmai Technology Co.,                                                  |                        |            |  |
| 1 | C Al       | vays trust software from "BeiJing Century<br>ngmai Technology Co.,".                                | Install Don            | 't Install |  |
|   | Yo Saf     | u should only install driver software from publishers you trust. <u>How can I de</u><br>to install? | ecide which device sof | itware is  |  |
|   | 5          |                                                                                                    |                        |            |  |

## 8. click on Finish

| 🔁 Setup - CryptoID |                                                                                                    |
|--------------------|----------------------------------------------------------------------------------------------------|
|                    | Completing the CryptoID Setup<br>Wizard                                                                                              |
|                    | Setup has finished installing CryptoID on your computer. The<br>application may be launched by selecting the installed<br>shortcuts. |
|                    | Click Finish to exit Setup.                                                                                                    |
|                    | Launch CryptoID Certificate Utility                                                                                                  |
|                    |                                                                                                    |
|                    |                                                                                                    |
|                    |                                                                                                    |
|                    | Finish                                                                                                    |